| Governo do<br>Estado da Bahia<br>Scoretaria da Fazanda | ORIENTAÇÃO TÉCNICA Nº 46/2014                                                        |                     |
|--------------------------------------------------------|--------------------------------------------------------------------------------------|---------------------|
| Projeto                                                | Projeto FIPLAN-BA<br>Sistema Integrado de Planejamento e Finanças do Estado da Bahia | Versão 2.0          |
| Módulo                                                 | Execução da Despesa de Folha de Pagamentos                                           | Data:<br>13/10/2014 |
| Funcionalidade                                         | Nota de Ordem Bancária - NOB                                                         |                     |
| Assunto                                                | Consultas das Despesas de Folha de Pagamentos Regularizadas                          |                     |

## OBJETIVO

Orientar as Unidades Gestoras e Diretorias de Finanças e unidades equivalentes a realizarem a verificação das regularizações das despesas de folha de pagamentos no Fiplan, por meio da consulta de Nota de Ordem Bancária - NOB

## PROCEDIMENTOS

Após receberem o relatório da Secretaria de Administração - Saeb, antes do efetivo pagamento das despesas de folha de pagamentos pela Diretoria do Tesouro - Depat, a Unidade Gestoras deverão efetivar o prévio empenho da despesa no Fiplan.

A Depat realiza o pagamento das despesas da folha e envia às Diretorias de Finanças -Difins ou unidades equivalentes as informações para regularização.

As Difins ou unidades equivalentes deverão realizar a regularização da despesa efetivamente paga pela Depat no Fiplan, gerando Liquidação - LIQ e NOB de regularização.

## CONSULTA DAS DESPESAS REGULARIZADAS

Para consultar as despesas regularizadas no Fiplan, o usuário deverá realizar os seguintes procedimentos:

1. Selecionar o caminho DOCUMENTO → DESPESA →EXECUÇÃO →NOTA DE ORDEM BANCÁRIA (NOB) → Consultar

| Governo do<br>Estado da Bahia<br>Scorturía da Fazada | ORIENTAÇÃO TÉCNICA № 46/2014                                                         |                     |
|------------------------------------------------------|--------------------------------------------------------------------------------------|---------------------|
| Projeto                                              | Projeto FIPLAN-BA<br>Sistema Integrado de Planejamento e Finanças do Estado da Bahia | Versão 2.0          |
| Módulo                                               | Execução da Despesa de Folha de Pagamentos                                           | Data:<br>13/10/2014 |
| Funcionalidade                                       | Nota de Ordem Bancária - NOB                                                         |                     |
| Assunto                                              | Consultas das Despesas de Folha de Pagamentos Regularizadas                          |                     |

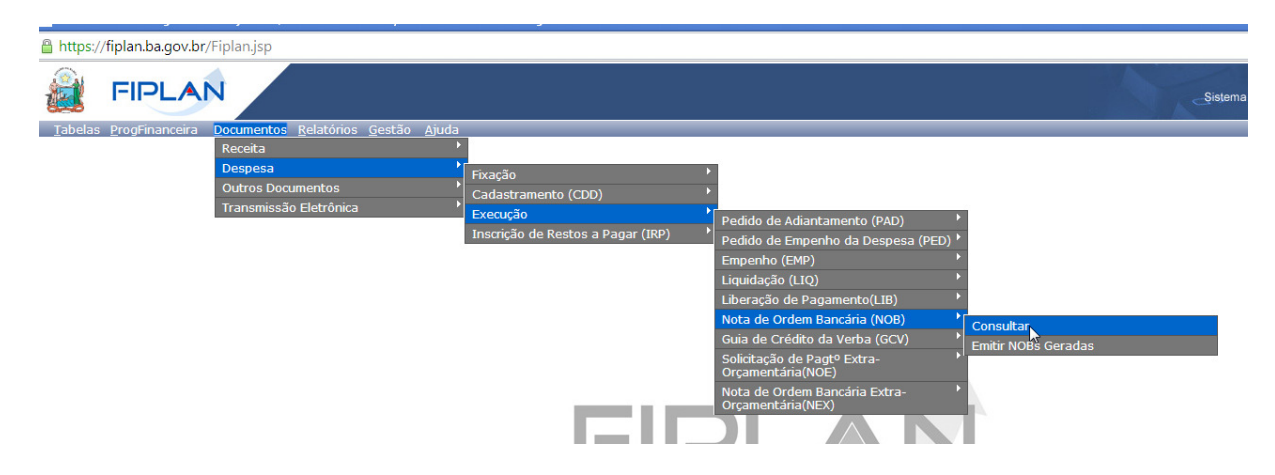

2. Ao selecionar a opção "Consultar" será apresentada a tela a seguir.

| Consultar Nota de Ordem Bancária (NOB)                                                                                                    | 77720229568 - 09:48:34 11/09/2014 - Exercício Logado: 2014 - UO: 13101 |
|----------------------------------------------------------------------------------------------------|------------------------------------------------------------------------|
| Critérios para filtro de resultados<br>Campo (* Exercício • •<br>Operador (1gual a • •)<br>Valor                                                                                                    |                                                                        |
| Critérios definidos para a consulta:                                                                                                    | Remover<br>Limper                                                      |
| Campos disponíveis para Classificação<br>Número da Nota de Ordem Bancána (NOB)<br>Código da Unidade Orgamentána + Código da Unidade Gestora + Data do Documento + Número da Nota de Ordem Banc<br>Código da Unidade Orgamentána + Código da Unidade Gestora + Valor da NOB + Número da Nota de Ordem Bancária (N<br>Código do Credor + Número da Nota de Ordem Bancária (NOB) | Consulta Classificada por:<br>Número da Nota de Ordem Bancária (NOB)   |

3. Para obter um relatório da Unidade Orçamentária, das despesas regularizadas em um determinado mês (exemplo: mês de agosto), o usuário deverá incluir os filtros:

- Exercício

- Código da UO

- Situação = 1 Nota de Ordem Bancária (NOB) Normal
- Tipo de Instrumento = 13 Folha de Pagamentos

- Data do Pagamento maior ou igual a 1º dia do mês que deseja consultar (exemplo 01/08/2014 - Agosto)

Data do Pagamento menor ou igual a último dia do mês que deseja consultar (exemplo 31/08/2014 - Agosto)

| Governo do<br>Estado da Bahia<br>Secretaría da Piezenda | ORIENTAÇÃO TÉCNICA № 46/2014                                                         |                     |
|---------------------------------------------------------|--------------------------------------------------------------------------------------|---------------------|
| Projeto                                                 | Projeto FIPLAN-BA<br>Sistema Integrado de Planejamento e Finanças do Estado da Bahia | Versão 2.0          |
| Módulo                                                  | Execução da Despesa de Folha de Pagamentos                                           | Data:<br>13/10/2014 |
| Funcionalidade                                          | Nota de Ordem Bancária - NOB                                                         |                     |
| Assunto                                                 | Consultas das Despesas de Folha de Pagamentos Regularizadas                          |                     |

- Após clicar em

, o Fiplan exibirar a relação das NOB geradas da Folha de

Pagamentos de acordo com o período informado.

| rité                                      | rios utiliza                                                              | dos na                                                                                       | consulta:                                                                                                    |                                                                  |                                                                                                    |                                                                                                    |                                                                                                    |                                          |                                                                                                    |  |
|-------------------------------------------|---------------------------------------------------------------------------|----------------------------------------------------------------------------------------------|----------------------------------------------------------------------------------------------------|------------------------------------------------------------------|----------------------------------------------------------------------------------------------------|----------------------------------------------------------------------------------------------------|----------------------------------------------------------------------------------------------------|------------------------------------------|----------------------------------------------------------------------------------------------------|--|
| xer                                       | cício igual a                                                             | 2014                                                                                         | and the second a second                                                                                                    |                                                                  |                                                                                                    |                                                                                                    |                                                                                                    |                                          |                                                                                                    |  |
| itua                                      | ção (1-Nota                                                               | de Orde                                                                                      | em Bancária (NOB) Normal / 3-Nota de Ordem Ba                                                                                                    | ncária (NC                                                       | )B) estornada / 5-Documento de estorno) igu                                                                                                    | ial a Nota de Ordem Bancár                                                                                                    | ia (NOB) Normal                                                                                                    |                                          |                                                                                                    |  |
| ipo (                                     | de Instrume                                                               | nto (1-C                                                                                     | Contrato / 2-Convénio / 3-Carta Contrato / 4-Nota                                                                                                    | de Empe                                                          | nho / 5-Autorização de Compra / 6-Ordem de                                                                                                    | e Execução de Serviço / 7-A                                                                                                    | Acordo / 8-Termo de                                                                                                    | Cessão de Pessoal / 9-Termo de Cessão de | e Uso / 10-Termo de                                                                                                    |  |
| leco                                      | nhecimento                                                                | de Débit                                                                                     | to / 11-Requisição de Adiantamento / 12-Requisiç                                                                                                    | ão de Déb                                                        | ito / 13-Folha de Pagamento) igual a Folha d                                                                                                    | e Pagamento                                                                                                    |                                                                                                    |                                          |                                                                                                    |  |
| ala                                       | ue ragamer                                                                | ito maio                                                                                     | r igual a 01/06/2014                                                                                                    |                                                                  |                                                                                                    |                                                                                                    |                                                                                                    |                                          |                                                                                                    |  |
|                                           |                                                                           | _                                                                                            |                                                                                                    |                                                                  |                                                                                                    |                                                                                                    |                                                                                                    |                                          |                                                                                                    |  |
| ele                                       | cionar Colu                                                               | na:                                                                                          | Selecionar Mostrar todos                                                                                                    |                                                                  |                                                                                                    |                                                                                                    |                                                                                                    |                                          |                                                                                                    |  |
|                                           |                                                                           |                                                                                              |                                                                                                    |                                                                  |                                                                                                    |                                                                                                    |                                                                                                    |                                          |                                                                                                    |  |
| esu                                       | ltado da co                                                               | insulta:                                                                                     |                                                                                                    |                                                                  |                                                                                                    |                                                                                                    |                                                                                                    | _                                        |                                                                                                    |  |
|                                           |                                                                           |                                                                                              | •                                                                                                    | J                                                                | Página 1 de 1   Visualizand                                                                                                    | o registro 1 a 28 de 28                                                                                                    |                                                                                                    |                                          |                                                                                                    |  |
|                                           |                                                                           |                                                                                              |                                                                                                    |                                                                  |                                                                                                    |                                                                                                    |                                                                                                    |                                          |                                                                                                    |  |
|                                           | Exercício                                                                 | UO                                                                                           | Nome da Unidade Orçamentária                                                                                                    | UG                                                               | Nome da Unidade Gestora                                                                                                    | Nº Protocolo                                                                                                    | Data de Pagame                                                                                                    | Data de Retorno da Transmissão Eletr     | Nº NOB                                                                                                    |  |
| 1                                         | Exercício<br>2014                                                         | UO<br>27101                                                                                  | Nome da Unidade Orçamentária<br>Diretoria Geral                                                                                                    | 0001                                                             | Nome da Unidade Gestora<br>Diretoria Geral da Secretaria do Meio A                                                                                                    | Nº Protocolo<br>35060/2014                                                                                                    | Data de Pagame<br>07/08/2014                                                                                                    | Data de Retorno da Transmissão Eletr     | Nº NOB<br>27101.0001.14.0001856                                                                                                    |  |
| 1                                         | Exercício<br>2014<br>2014                                                 | UO<br>27101<br>27101                                                                         | Nome da Unidade Orçamentária<br>Diretoria Geral<br>Diretoria Geral                                                                                                    | 0001<br>0001                                                     | Nome da Unidade Gestora<br>Diretoria Geral da Secretaria do Meio A<br>Diretoria Geral da Secretaria do Meio A                                                                                                    | Nº Protocolo<br>35060/2014<br>0/2014                                                                                                   | Data de Pagame<br>07/08/2014<br>07/08/2014                                                                                                   | Data de Retorno da Transmissão Eletr     | Nº NOB<br>27101.0001.14.0001856<br>27101.0001.14.0001857                                                                                                    |  |
| 1<br>2<br>3                               | Exercício<br>2014<br>2014<br>2014                                         | UO<br>27101<br>27101<br>27101                                                                | Nome da Unidade Orçamentária<br>Diretoria Geral<br>Diretoria Geral<br>Diretoria Geral                                                                                                | 0001<br>0001<br>0001                                             | Nome da Unidade Gestora<br>Diretoria Geral da Secretaria do Meio A<br>Diretoria Geral da Secretaria do Meio A<br>Diretoria Geral da Secretaria do Meio A                                                                                                    | Nº Protocolo<br>35060/2014<br>0/2014<br>49916/2014                                                                                     | Data de Pagame<br>07/08/2014<br>07/08/2014<br>12/08/2014                                                                                     | Data de Retorno da Transmissão Eletr     | № NOB<br>27101.0001.14.0001856<br>27101.0001.14.0001857<br>27101.0001.14.0001856                                                                                                    |  |
| 1<br>2<br>3<br>4                          | Exercício<br>2014<br>2014<br>2014<br>2014                                 | UO<br>27101<br>27101<br>27101<br>27101                                                       | Nome da Unidade Orçamentária<br>Diretoria Geral<br>Diretoria Geral<br>Diretoria Geral<br>Diretoria Geral                                                                             | 0001<br>0001<br>0001<br>0001                                     | Nome da Unidade Gestora<br>Diretoria Geral da Secretaria do Meio A<br>Diretoria Geral da Secretaria do Meio A<br>Diretoria Geral da Secretaria do Meio A<br>Diretoria Geral da Secretaria do Meio A                                                                                                    | Nº Protocolo<br>35060/2014<br>0/2014<br>49916/2014<br>49916/2014                                                                       | Data de Pagame<br>07/08/2014<br>07/08/2014<br>12/08/2014<br>12/08/2014                                                                       | Data de Retorno da Transmissão Eletr.    | Nº NOB<br>27101.0001.14.0001856<br>27101.0001.14.0001857<br>27101.0001.14.0001866<br>27101.0001.14.0001866                                                                                                    |  |
| 1<br>2<br>3<br>4<br>5                     | Exercício<br>2014<br>2014<br>2014<br>2014<br>2014<br>2014                 | UO<br>27101<br>27101<br>27101<br>27101<br>27101                                              | Nome da Unidade Orçamentária<br>Diretoria Geral<br>Diretoria Geral<br>Diretoria Geral<br>Diretoria Geral<br>Diretoria Geral                                                          | 0001<br>0001<br>0001<br>0001<br>0001                             | Nome da Unidade Gestora<br>Diretoria Geral da Secretaria do Meio A<br>Diretoria Geral da Secretaria do Meio A<br>Diretoria Geral da Secretaria do Meio A<br>Diretoria Geral da Secretaria do Meio A<br>Diretoria Geral da Secretaria do Meio A                                                                                                    | Nº Protocolo<br>35060/2014<br>0/2014<br>49916/2014<br>49916/2014<br>49916/2014                                                         | Data de Pagame<br>07/08/2014<br>07/08/2014<br>12/08/2014<br>12/08/2014<br>12/08/2014                                                         | Data de Retorno da Transmissão Eletr     | N° NOB<br>27101.0001.14.0001855.<br>27101.0001.14.0001857.<br>27101.0001.14.0001867.<br>27101.0001.14.0001867.<br>27101.0001.14.0001868.                                                                               |  |
| 1<br>2<br>3<br>4<br>5<br>6                | Exercicio<br>2014<br>2014<br>2014<br>2014<br>2014<br>2014<br>2014         | UO<br>27101<br>27101<br>27101<br>27101<br>27101<br>27101                                     | Nome da Unidade Orgamentária<br>Diretoria Geral<br>Diretoria Geral<br>Diretoria Geral<br>Diretoria Geral<br>Diretoria Geral<br>Diretoria Geral                                       | 0001<br>0001<br>0001<br>0001<br>0001<br>0001                     | Nome da Unidade Gestore<br>Diretoria Geral da Secretaria do Meio A<br>Diretoria Geral da Secretaria do Meio A<br>Diretoria Geral da Secretaria do Meio A<br>Diretoria Geral da Secretaria do Meio A<br>Diretoria Geral da Secretaria do Meio A<br>Diretoria Geral da Secretaria do Meio A                                                                                                    | Nº Protocolo<br>35060/2014<br>0/2014<br>49916/2014<br>49916/2014<br>49916/2014<br>49916/2014                                           | Data de Pagame<br>07/08/2014<br>07/08/2014<br>12/08/2014<br>12/08/2014<br>12/08/2014<br>12/08/2014                                           | Data de Retorno da Transmissão Eletr     | № NOB<br>27101.0001.14.0001856.<br>27101.0001.14.0001857.<br>27101.0001.14.0001865.<br>27101.0001.14.0001865.<br>27101.0001.14.0001868.                                                                                |  |
| 1<br>2<br>3<br>4<br>5<br>6<br>7           | Exercício<br>2014<br>2014<br>2014<br>2014<br>2014<br>2014<br>2014<br>2014 | UO<br>27101<br>27101<br>27101<br>27101<br>27101<br>27101<br>27101                            | Nome da Unidade Orçamentária<br>Diretoria Geral<br>Diretoria Geral<br>Diretoria Geral<br>Diretoria Geral<br>Diretoria Geral<br>Diretoria Geral<br>Diretoria Geral                    | 0001<br>0001<br>0001<br>0001<br>0001<br>0001<br>0001             | Nome de Unidade Gestore<br>Diretoris Geral da Secretaria do Meio A.,<br>Diretoria Geral da Secretaria do Meio A.,<br>Diretoria Geral da Secretaria do Meio A.,<br>Diretoria Geral da Secretaria do Meio A.,<br>Diretoria Geral da Secretaria do Meio A.,<br>Diretoria Geral da Secretaria do Meio A.,                                                                                                    | NP Protocolo<br>3506/2014<br>0/2014<br>49916/2014<br>49916/2014<br>49916/2014<br>49916/2014                                            | Data de Pagame<br>07/08/2014<br>07/08/2014<br>12/08/2014<br>12/08/2014<br>12/08/2014<br>12/08/2014<br>12/08/2014                             | Data de Retorno da Transmissão Eletr.    | № NOB<br>27101.0001.14.0001855<br>27101.0001.14.0001855<br>27101.0001.14.0001865<br>27101.0001.14.0001866<br>27101.0001.14.0001868<br>27101.0001.14.0001870                                                            |  |
| 1<br>2<br>3<br>4<br>5<br>6<br>7<br>8      | Exercício<br>2014<br>2014<br>2014<br>2014<br>2014<br>2014<br>2014<br>2014 | UO<br>27101<br>27101<br>27101<br>27101<br>27101<br>27101<br>27101<br>27101                   | Nome da Unidade Orgamentária<br>Diretoria Geral<br>Diretoria Geral<br>Diretoria Geral<br>Diretoria Geral<br>Diretoria Geral<br>Diretoria Geral<br>Diretoria Geral                    | 0001<br>0001<br>0001<br>0001<br>0001<br>0001<br>0001<br>000      | Nome da Unidade Gestora<br>Diretoria Geral da Secretaria do Meio A.<br>Diretoria Geral da Secretaria do Meio A.<br>Diretoria Geral da Secretaria do Meio A.<br>Diretoria Geral da Secretaria do Meio A.<br>Diretoria Geral da Secretaria do Meio A.<br>Diretoria Geral da Secretaria do Meio A.<br>Diretoria Geral da Secretaria do Meio A.<br>Diretoria Geral da Secretaria do Meio A.                                                                                                    | NP Protocolo<br>35060/2014<br>0/2014<br>49916/2014<br>49916/2014<br>49916/2014<br>49916/2014<br>49916/2014<br>49916/2014               | Data de Pagame<br>07/08/2014<br>07/08/2014<br>12/08/2014<br>12/08/2014<br>12/08/2014<br>12/08/2014<br>12/08/2014<br>12/08/2014               | Data de Retorno da Transmissão Eletr.    | Nº NOB<br>27101.0001.14.0001856.<br>27101.0001.14.0001856.<br>27101.0001.14.0001867.<br>27101.0001.14.0001867.<br>27101.0001.14.0001869.<br>27101.0001.14.0001870.<br>27101.0001.14.0001870.                           |  |
| 1<br>2<br>3<br>4<br>5<br>6<br>7<br>8<br>9 | Exercício<br>2014<br>2014<br>2014<br>2014<br>2014<br>2014<br>2014<br>2014 | UO<br>27101<br>27101<br>27101<br>27101<br>27101<br>27101<br>27101<br>27101<br>27101          | Nome da Unidade Organentária<br>Diretoria Gerel<br>Diretoria Gerel<br>Diretoria Gerel<br>Diretoria Gerel<br>Diretoria Gerel<br>Diretoria Gerel<br>Diretoria Gerel<br>Diretoria Gerel | 0001<br>0001<br>0001<br>0001<br>0001<br>0001<br>0001<br>000      | Nome da Unidade Gestora<br>Ointoria Geral da Secretaria do Maio A.<br>Diretoria Geral da Secretaria do Maio A.<br>Diretoria Geral da Secretaria do Maio A.<br>Diretoria Geral da Secretaria do Maio A.<br>Diretoria Geral da Secretaria do Maio A.<br>Diretoria Geral da Secretaria do Maio A.<br>Diretoria Geral da Secretaria do Maio A.<br>Diretoria Geral da Secretaria do Maio A.<br>Diretoria Geral da Secretaria do Maio A.                                                                                          | Nº Protocolo<br>35060/2014<br>0/2014<br>49916/2014<br>49916/2014<br>49916/2014<br>49916/2014<br>49916/2014<br>49916/2014               | Data de Pagame<br>07/08/2014<br>07/08/2014<br>12/08/2014<br>12/08/2014<br>12/08/2014<br>12/08/2014<br>12/08/2014<br>12/08/2014<br>12/08/2014 | Data de Retorno da Transmissão Eletr.    | Nº NOB<br>27101.0001.14.0001856.<br>27101.0001.14.0001857.<br>27101.0001.14.0001867.<br>27101.0001.14.0001868.<br>27101.0001.14.0001869.<br>27101.0001.14.0001870.<br>27101.0001.14.0001871.<br>27101.0001.14.0001871. |  |
| 1<br>2<br>3<br>4<br>5<br>6<br>7<br>8<br>9 | Exercicio<br>2014<br>2014<br>2014<br>2014<br>2014<br>2014<br>2014<br>2014 | U0<br>27101<br>27101<br>27101<br>27101<br>27101<br>27101<br>27101<br>27101<br>27101<br>27101 | Nome da Unidade Orgamentária<br>Diretoria Geral<br>Diretoria Geral<br>Diretoria Geral<br>Diretoria Geral<br>Diretoria Geral<br>Diretoria Geral<br>Diretoria Geral<br>Diretoria Geral | UG<br>0001<br>0001<br>0001<br>0001<br>0001<br>0001<br>0001<br>00 | Nome da Unidade Gestora<br>Diretoria Geral da Secretaria do Meio A.<br>Diretoria Geral da Secretaria do Meio A.<br>Diretoria Geral da Secretaria do Meio A.<br>Diretoria Geral da Secretaria do Meio A.<br>Diretoria Geral da Secretaria do Meio A.<br>Diretoria Geral da Secretaria do Meio A.<br>Diretoria Geral da Secretaria do Meio A.<br>Diretoria Geral da Secretaria do Meio A.<br>Diretoria Geral da Secretaria do Meio A.<br>Diretoria Geral da Secretaria do Meio A.<br>Diretoria Geral da Secretaria do Meio A. | Nº Protocolo<br>35060/2014<br>0/2014<br>49916/2014<br>49916/2014<br>49916/2014<br>49916/2014<br>49916/2014<br>49916/2014<br>49916/2014 | Data de Pagame<br>07/08/2014<br>07/08/2014<br>12/08/2014<br>12/08/2014<br>12/08/2014<br>12/08/2014<br>12/08/2014<br>12/08/2014<br>12/08/2014 | Data de Retorno da Transmissão Eleir.    | Nº NOB<br>27101.0001.14.0001856.<br>27101.0001.14.0001856.<br>27101.0001.14.0001867.<br>27101.0001.14.0001868.<br>27101.0001.14.0001869.<br>27101.0001.14.0001870.<br>27101.0001.14.0001872.<br>27101.0001.14.0001872. |  |

- O usuário poderá exportar os dados para uma Planilha Excel e realizar as devidas conferências de valores comparando-os com os relatórios da Saeb e Depat, para efetivar a regularização das despesas no Fiplan.